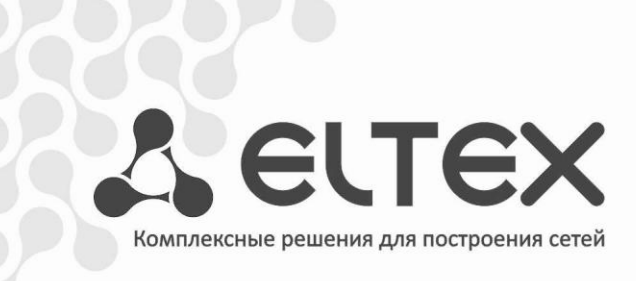

# RG-34-Wac

Рекомендации по проверке Wi-Fi

Абонентский маршрутизатор

http://eltex.nsk.ru/support/downloads

# **1** РЕКОМЕНДАЦИИ ПО ПРОВЕРКЕ WI-FI

Объем проверок может отличаться в зависимости от Ваших требований к тестируемому устройству. В случае, если полученные результаты не удовлетворяют Вашим требованиям, просим предоставить их в виде, описанном в <u>Приложении А</u>.

# 1.1 Инструмент проверки

- Speedtest.net (С локальным доступом до сервера для замера скорости) наиболее простой вариант проверки, схема состоит только из тестируемого роутера и Wi-Fi клиентов.
- Iperf кроссплатформенная консольная клиент-серверная программа для тестирования пропускной способности сети. Схема состоит из тестируемого роутера и двух ПК с ОС Linux, один из которых будет выступать в качестве Wi-Fi клиента. Сервер присоединяется в WAN порт, так как пропускной способности LAN порта будет недостаточно.

Схема проверки (iperf):

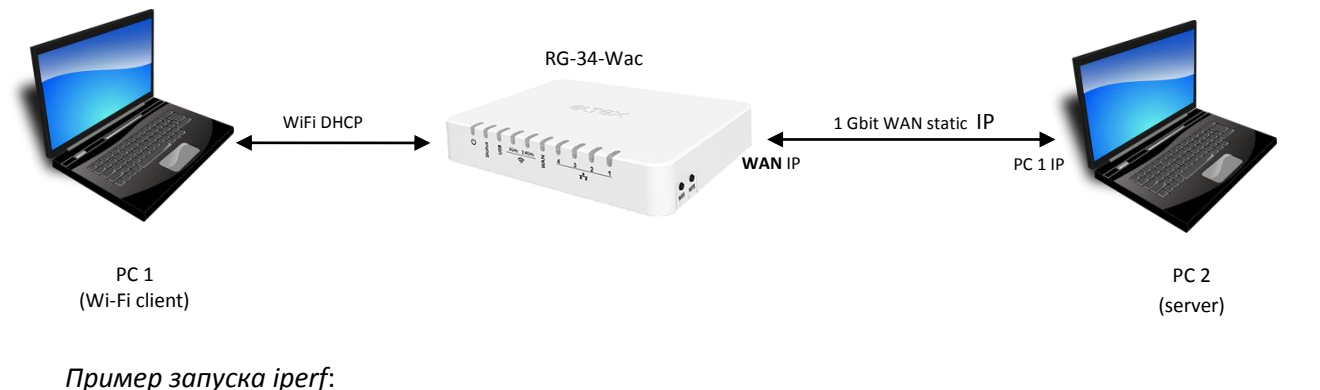

Сервер: iperf -s -il

# 1.2 Выбор места тестирования

Клиент: iperf -c server ip -i1 -t30

- а. Максимальное расстояние от роутера до Wi-Fi клиента 5-7 метров;
- b. Прямая видимость между устройствами;
- с. Максимально чистый эфир в тестируемом диапазоне (Для этого можно воспользоваться программой InSSIDer или Wi-Fi Analyzer для Android);
- d. При тестировании Wi-Fi в диапазоне 2,4 ГГц рекомендуется ограничить использование радиотелефонов стандарта DECT и микроволновых устройств, находящихся в непосредственной близости или на расстоянии до 10 метров от роутера и Wi-Fi клиента.

#### 1.3 Подготовка оборудования для тестирования

- а. Исходя из результатов пункта 1.2с, выбрать свободный канал (ближайшие каналы также должны быть свободны);
- Выставить в настройках точки доступа (ТД) для каждого диапазона канал из пункта 1.3а, а также ширину канала (для измерения максимальной скорости необходимо использовать наибольшую ширину канала);

| <b>L</b> ELTEX                                                                        |                                              | Применить изменения                 | Перезагрузка         | English    |
|---------------------------------------------------------------------------------------|----------------------------------------------|-------------------------------------|----------------------|------------|
| <ul> <li>Панель управления</li> <li>Об устройстве</li> </ul>                          | Основные н                                   | астройки беспровод                  | ного интерфе         | йса 2.4ГГц |
| <ul> <li>Ластер настроики</li> <li>Режим работы</li> <li>Беспроводная сеть</li> </ul> | Эта страница предназ                         | начена для настройки параметров дос | ступа WLAN клиентов. |            |
| ——— WLAN 511ц<br>——— Основные настройки                                               | OTKЛЮЧИТЬ WL                                 | AN интерфейс                        |                      |            |
| Расширенные<br>Безопасность<br>Управление доступом                                    | Частотный<br>диапазон:                       | 2.4 GHz (B+G+N) ▼                   |                      |            |
| WPS                                                                                   | Имя сети (SSID):                             | EltexWiFi2.4G                       |                      |            |
| Расписание                                                                            | Ширина канала:                               | 40MHz 🔻                             |                      |            |
| WLAN 2.4TTu                                                                           | Канал:                                       | 5 🔹                                 |                      |            |
| Основные настройки                                                                    | Скрывать имя сети<br>(SSID):                 | Нет▼                                |                      |            |
| Безопасность<br>Управление доступом<br>WPS                                            | Включить режим<br>Wi-Fi Multimedia<br>(WMM): | Включено т                          |                      |            |
|                                                                                       | Ограничение Тх:                              | 0 Мбит/с (0:без огранич             | іений)               |            |
| — Airtime Fairness<br>Настройки TCP/IP                                                | Ограничение Rx:                              | 0 Мбит/с (0:без огранич             | іений)               |            |
| ЦАN Интерфейс<br>₩АN Интерфейс                                                        | Активные<br>соединения:                      | Показать активные клиенты           | ]                    |            |
| Firewall OoS                                                                          |                                              |                                     |                      |            |
| Настройка маршрутизации                                                               |                                              |                                     |                      |            |
| <ul><li>Администрирование</li><li>Выход</li></ul>                                     | Сохранить изменени                           | ия Сбросить изменения               |                      |            |

с. При использовании варианта с *iperf* и отсутствии DHCP сервера, необходимо настроить статический IP-адрес на WAN интерфейсе. На сервере с *iperf* также необходимо прописать статический IP из этой же подсети.

| <b>L</b> ELTEX                                                                         |                          | Применить изменения Перезагрузка                   |
|----------------------------------------------------------------------------------------|--------------------------|----------------------------------------------------|
| Панель управления Об устройстве                                                        | Настройка                | WAN интерфейса                                     |
| <ul> <li>Жастер настройки</li> <li>Режим работы</li> </ul>                             | На этой странице вы м    | ожете настроить параметры доступа к сети Интернет. |
| <ul> <li>Беспроводная сеть</li> <li>Настройки TCP/IP</li> <li>LAN Интерфейс</li> </ul> | Тип WAN-<br>подключения: | Static IP •                                        |
| WAN Интерфейс                                                                          | IP-адрес:                | 192.168.2.5                                        |
| Firewall QoS                                                                           | Маска подсети:           | 255.255.255.0                                      |
| 🖷 📕 Настройка маршрутизации                                                            | Основной шлюз:           | 192.168.2.1                                        |

#### 1.4 Порядок тестирования

Роутер и сервер (в варианте с *iperf*) находятся в одном положении, перемещается только клиент. Каждый замер нужно сделать 3-5 раз. По возможности, повторить измерения другими клиентами.

- а. Произвести замер в ближней точке (1-3 метра)
- b. Произвести замер в дальней точке (5-7 метров)

# 2 Воспроизведение медиа контента

# **2.1 UDP to HTTP proxy**

Чтобы обеспечить качественную передачу данных мультимедиа по Wi-Fi, необходимо использовать протоколы с гарантированной доставкой информации: HLS, HTTP, FTP и др.

Если вариант с HLS не всегда доступен на сети, то в HTTP легко преобразуются UDP-мультикаст потоки с помощью RG-34-Wac (UDP to HTTP proxy). Для этого нужно произвести следующую настройку.

| Seltex                                                                                                    |                                          | Применить изменения Перезагрузка                                     |  |  |  |
|----------------------------------------------------------------------------------------------------|------------------------------------------|----------------------------------------------------------------------|--|--|--|
| <ul> <li>Панель управления</li> <li>Об устройстве</li> <li>Жастер настройки</li> <li>Режим работы</li> </ul> | Настройка<br>На этой странице вы ма      | WAN интерфейса<br>ожете настроить параметры доступа к сети Интернет. |  |  |  |
| <ul> <li>Беспроводная сеть</li> <li>Настройки ТСР/ІР</li> <li>LAN Интерфейс</li> </ul>                       | Тип WAN-<br>подключения:                 | DHCP Client                                                          |  |  |  |
| WAN Интерфейс                                                                                                | Имя хост а:                              |                                                                      |  |  |  |
|                                                                                                    | Размер МТU:                              | 1500 (1400-1500 байт)                                                |  |  |  |
| Настройка маршрутизации                                                                                      | Подключаться к DNS-серверу автоматически |                                                                      |  |  |  |
| Администрирование                                                                                            | 🔍 Задать адреса DN                       | NS-серверов вручную                                                  |  |  |  |
|                                                                                                    | DNS 1:                                   | 192.168.0.71                                                         |  |  |  |
|                                                                                                    | DNS 2:                                   |                                                                      |  |  |  |
|                                                                                                    | DNS 3:                                   |                                                                      |  |  |  |
|                                                                                                    | Назначить МАС-<br>адрес:                 | 0000000000                                                           |  |  |  |
|                                                                                                    | Включить uPNP                            |                                                                      |  |  |  |
|                                                                                                    | 🗹 Включить IGMP                          | Proxy                                                                |  |  |  |
|                                                                                                    | 🗹 Включить UDPxy                         | y (UDP2HTTP)                                                         |  |  |  |
|                                                                                                    | □ Изменить по<br>UDPxy                   | 1234                                                                 |  |  |  |

После настройки роутера, необходимо настроить клиент на преобразование ссылок в плейлисте в http формат:

- udp://@233.1.2.3:5000 исходная ссылка на мультикаст поток;
- <u>http://192.168.1.1:1234/udp/233.1.2.3:5000</u> ссылка на юникаст поток.

#### Пример настройки:

#### NV-501WAC

Настройки UDP-to-HTTP прокси находятся в разделе «Дополнительные настройки».

| Ф: до | полнительные настройки            |                              |  |
|-------|-----------------------------------|------------------------------|--|
|       |                                   | воспроизведение              |  |
|       | устройство                        | Начальный битрейт для HLS    |  |
|       | 🖣 Звук                            | Среднии                      |  |
|       | • Экран                           | Использовать деинтерлейсинг  |  |
|       | 🖀 Память                          | UDP-TO-HTTP                  |  |
|       | 🖄 Приложения                      | Настройка UDP-to-HTTP прокси |  |
|       | Язык и ввод                       |                              |  |
|       | 🔅 Дополнительные настройки        |                              |  |
|       | Э Сброс настроек                  |                              |  |
|       | аккаунты                          |                              |  |
|       | + Добавить аккаунт                |                              |  |
|       | СИСТЕМА                           |                              |  |
|       | 🕚 Дата и время                    |                              |  |
|       | <ol> <li>Об устройстве</li> </ol> |                              |  |

Если в клиенте отсутствуют настройки для автоматического преобразования ссылок в плейлисте, то можно вручную подготовить отдельный плейлист, добавив к каждой ссылке адрес роутера и порт.

#### 1. Ручная настройка индекса MCS (NV-501-Wac)

В NV-501-Wac доступен дополнительный функционал конфигурации и диагностики Wi-Fi соединения в связке с маршрутизатором RG-34-Wac.

Зайдите в настройки, перейдите в меню «*Cemu* – *Wi-Fi»*, подключитесь к вашей сети. Переведите фокус на подключенную сеть, нажмите и удерживайте кнопку «*OK»* на пульте ДУ до появления дополнительного меню.

Нажмите «Изменить сеть»:

| 🔯 Wi-Fi                                                      |                  |                                                         | + | · C |  |
|--------------------------------------------------------------|------------------|---------------------------------------------------------|---|-----|--|
|                                                              |                  |                                                         |   |     |  |
| 🗐 Ethernet                                                   |                  |                                                         |   |     |  |
| 📚 Wi-Fi<br><sup>(°</sup> l) <sup>9</sup> Точка доступа Wi-Fi |                  |                                                         |   |     |  |
| л то на доступанти<br>Ещё<br>устройство                      | EltexWiFi5G      |                                                         |   |     |  |
|                                                              | Удалить эту сеті |                                                         |   |     |  |
| 🗘 Экран                                                      | Изменить сеть    |                                                         |   |     |  |
| 🚍 Память                                                     |                  |                                                         |   |     |  |
| 🛃 Приложения                                                 |                  |                                                         |   |     |  |
| 🛕 Язык и ввод                                                |                  |                                                         |   |     |  |
| 🗱 Дополнительные на                                          |                  |                                                         |   |     |  |
|                                                              |                  | ВНИМАНИЕ!!! Режим сканирования сетей может снизить скор |   |     |  |

Первым делом, вы можете проверить пропускную способность Wi-Fi, нажав всего одну кнопку «Старт!»:

| 🔯 Wi-Fi                                                                                                    |                                             |                                   |                          |        | + | Ø I |
|----------------------------------------------------------------------------------------------------|---------------------------------------------|-----------------------------------|--------------------------|--------|---|-----|
| СЕТИ<br>Ethernet                                                                                                    | EltexWiFi5G                                 |                                   |                          |        |   |     |
| الله المراجع المراجع المراجع المراجع المراجع المراجع المراجع المراجع المراجع المراجع المراجع المراجع المراجع ال<br>المراجع المراجع المراجع المراجع المراجع المراجع المراجع المراجع المراجع المراجع المراجع المراجع المراجع المراجع | Статус<br>Уровень сигнала<br>Скорость связи | Подключено<br>Отличный<br>180Mbps |                          |        |   |     |
|                                                                                                    | Частота<br>Ширина канала<br>SGI             | 5280 MHz<br>40 MHz<br>Выключен    |                          |        |   |     |
| 🐠 Звук<br>Ф Экран                                                                                                    | MCS Index<br>Защита<br>IP-адрес             | 9<br>Нет<br>192.168.1.7           |                          |        |   |     |
| Память Приложения                                                                                                    | Адрес сервера 192.1                         | Тест пропуски                     | ной способности<br>та_11 | Старт! |   |     |
| Язык и ввод Ф Дополнительные на                                                                                                    | Дополнительно<br>Отма                       | на                                | Cox                      | ранить |   |     |
|                                                                                                    |                                             | 🛕 внимані                         |                          |        |   |     |

## Результаты тестирования Wi-Fi:

| Wi-Fi |                     |                                             |                            |                  | +   | 5 |  |
|-------|---------------------|---------------------------------------------|----------------------------|------------------|-----|---|--|
|       |                     |                                             |                            |                  | 41) |   |  |
|       | 🗊 Ethernet          |                                             |                            |                  |     |   |  |
|       |                     | Результаты тест                             |                            |                  |     |   |  |
|       |                     | MCS Index                                   | VHT NSS1-MCS               | S9 200 Mbits/sec |     |   |  |
|       |                     | Ширина канала<br>Ошибки передачи<br>Повторы | 40 MHz<br>0<br>4054 (3.9%) |                  |     |   |  |
|       | 🙌 Звук              | Среднее время,<br>затраченное на            | 729 mooo                   |                  |     |   |  |
|       | 🗘 Экран             | клиента в течение 1<br>секунды              | 150 11360                  |                  |     |   |  |
|       | 🖀 Память            | Скорость передачи<br>SGI                    | 108.3 Mbits/sec<br>Y       | ;                |     |   |  |
|       | 🛃 Приложения        |                                             | c                          | к                |     |   |  |
|       | \Lambda Язык и ввод |                                             |                            |                  |     |   |  |
|       | 🗘 Дополнительные на |                                             |                            |                  |     |   |  |
|       |                     |                                             | 🛕 внимания                 |                  |     |   |  |

Поставив галочку *«Дополнительно»*, откроются расширенные настройки беспроводной сети. Важный параметр в данном окне - *«Максимально допустимый индекс MCS»*. Если качество картинки на экране ТВ неудовлетворительное, то рекомендуется постепенно понижать значение индекса MCS до достижения требуемого результата.

| EltexWiFi5G                             |               |                |        |
|-----------------------------------------|---------------|----------------|--------|
| SGI                                     | Выключен      |                |        |
| MCS Index                               |               |                |        |
| Защита                                  | Нет           |                |        |
| IP-адрес                                | 192.168.1.7   |                |        |
|                                         | Гест пропускн | ой способности |        |
| Адрес сервера 192.168.                  | .1 Время тес  |                | Старт! |
| 🗹 Дополнительно                         |               |                |        |
| Прокси-сервер                           | Нет           |                |        |
| Версия IEEE 802.11                      | ac            |                |        |
| 🗹 Использовать SGI (есл                 | и возможно)   |                |        |
| Минимально<br>допустимый индекс<br>MCS  |               |                |        |
| Максимально<br>допустимый индекс<br>MCS | 9             |                | ,      |
| Настройки IP                            | DHCP          |                |        |
| Отмена                                  |               | Cox            | ранить |

## 2. ATF (AirTimeFairness)

Данная функция позволяет управлять распределением эфирного времени, что дает возможность обслуживать устройства, чувствительные к задержкам и ухудшению качества связи с максимальным приоритетом.

| LELTEX                  |                              | Применить изменения                             | Перезагрузка               |
|-------------------------|------------------------------|-------------------------------------------------|----------------------------|
| 荦 Панель управления     | Air Time Fairr               | iess 5ГГц                                       |                            |
| — 📑 Об устройстве       |                              |                                                 |                            |
| — — — Мастер настройки  | Airtime Management Taka      | Re Hashington Airtime Fairness (ad              | ирная равнолоступность)    |
| Режим работы            | Эта функция позволяет уг     | правлять распределением эфирно                  | го времени. Вы можете      |
| в Беспроводная сеть     | распределить эфирное вр      | емя равномерно или выделить ог                  | ределенный отрезок         |
| WLAN SITU               | времени для конкретных       | устройств (используя IP/MAC-а;                  | црес). Благодаря данной    |
| Основные настроики      | функции можно увеличит       | ъ общую пропускную спо собнос                   | сть сети, в ущеро скорости |
| Бозовасности            | работы с медленными ус       | гроиствами.                                     |                            |
| Управление доступом     | Режим работы:                | Режим работы с уст                              | ройствами 🔻                |
|                         | Сохранить изменения          |                                                 | {                          |
| Airtime Fairness        |                              | ,                                               |                            |
| 🗎 WLAN 2.4ΓΓμ           |                              |                                                 |                            |
| — Настройки TCP/IP      | Распрототочно                |                                                 |                            |
| Firewall                | времени между                |                                                 |                            |
| QoS                     | устройствами:                |                                                 |                            |
| Настройка маршрутизации | Равномерное                  |                                                 |                            |
| Администрирование       | распределение между          | <ul> <li>Включено</li> <li>Выключено</li> </ul> | 5 <b>4</b> ***             |
| Выход                   | всеми устройствами:          |                                                 |                            |
|                         | IP      MAC:                 | a8:f9:4b:27:9c:17                               |                            |
|                         | Процент эфирного<br>времени: | 70                                              |                            |
|                         | Комментарий:                 |                                                 |                            |
| *********               | Добавить устройство          |                                                 |                            |
| Список устройств с      | настроенными приоритет       | гамп:                                           |                            |
| <b>IP/MAC-</b> адрес    | Процент эфирного<br>времени  | Коммент арий Выбра                              | ть                         |
| a8:f9:4b:27:9c:17       | 70 🔻                         |                                                 |                            |
|                         |                              |                                                 |                            |
|                         |                              |                                                 |                            |
|                         | Сумма эфирного в             | ремени не должна быть больше                    | 100.                       |
|                         | , <b>1</b> .1                | Осталось для распределения                      | 30.                        |
| Уладить выбранные       | Улалить все Обно             | вить значения в таблице                         |                            |
| Удалить выоранные       | Данить все Ооно              | онто эпдчения в таолице                         |                            |

При максимальной нагрузке на Wi-Fi со стороны других клиентов, приоритетное устройство **при необходимости** получит 70% эфирного времени, что позволит обеспечить приемлемое качество картинки на экране телевизора во времени закачки объемных файлов другими устройствами.

# ПРИЛОЖЕНИЕ А

Данная форма предназначена для оформления результатов испытаний одного клиента и инструмента. Для оформления результатов дополнительных устройств/инструментов необходимо использовать данную форму повторно.

#### Общие сведения:

- Используемый инструмент;
- Настройки ТД;

```
cat /proc/wlan0/mib_rf - настройки ТД (диапазон 5 ГГц)
cat /proc/wlan1/mib_rf - настройки ТД (диапазон 2,4 ГГц)
cat /proc/wlan0/sta_info – снимать показания для каждой точки в отдельности (диапазон
5Ггц)
cat /proc/wlan1/sta_info – снимать показания для каждой точки в отдельности (диапазон
2.4Ггц)
```

Для этого необходимо подключиться по telnet, используя данные для подключения:

- Логин: root
- Пароль: password

Доступ открыт только из локальной сети.

- Наименование используемого клиента;
- Схема расположения устройств относительно друг друга;
- Снимок с экрана анализатора эфира в момент тестирования. Если уверены, что состояние эфира во время тестирования не менялось, то будет достаточно одного снимка перед первым замером, в противном случае необходимо делать снимки перед каждым замером.

#### Результаты:

Точка 1

|                 | Диапазон 1/канал |  | Диапазон | 2/канал |
|-----------------|------------------|--|----------|---------|
| Ширина канала   |                  |  |          |         |
| Замер 1, мбит/с |                  |  |          |         |
| Замер 2         |                  |  |          |         |
| Замер З         |                  |  |          |         |
| Замер N         |                  |  |          |         |

#### Точка 2

|                 | Диапазон 1/канал |  | Диапазон | 2/канал |
|-----------------|------------------|--|----------|---------|
| Ширина канала   |                  |  |          |         |
| Замер 1, мбит/с |                  |  |          |         |
| Замер 2         |                  |  |          |         |
| Замер З         |                  |  |          |         |
| Замер N         |                  |  |          |         |

*Примечание:* При сравнение результатов с устройствами другого производителя, производить замеры в аналогичных условиях.

## ТЕХНИЧЕСКАЯ ПОДДЕРЖКА

Для получения технической консультации по вопросам эксплуатации оборудования ООО «Предприятие «Элтекс» Вы можете обратиться в Сервисный центр компании:

Российская Федерация, 630020, г. Новосибирск, ул. Окружная, дом 29в.

Телефон: +7(383) 274-47-87 +7(383) 272-83-31 E-mail: <u>techsupp@eltex.nsk.ru</u>

На официальном сайте компании Вы можете найти техническую документацию и программное обеспечение для продукции ООО «Предприятие «Элтекс», обратиться к в базе знаний, оставить интерактивную заявку или проконсультироваться у инженеров Сервисного центра на техническом форуме:

http://eltex.nsk.ru http://eltex.nsk.ru/support/documentations http://eltex.nsk.ru/forum http://eltex.nsk.ru/interaktivnyi-zapros http://eltex.nsk.ru/database